# 5 dicas para editar áudio no Audacity

Por Rodrigo Ghedin

27/3/14, 11h20 8 min - https://www.manualdousuario.net/audacity-dicas/

#### 1. A interface do Audacity

O Audacity se divide em três grandes áreas. Em cima, ficam os controles de áudio (que inclui os imprescindíveis botões "gravar" e "reproduzir", e que podem ser substituídos pelas teclas R e Barra de espaço, respectivamente) e, um pouco ao lado, algumas ferramentas que você usará bastante. Na sequência, gráficos que mostram como o áudio está sendo gravado, útil para identificar e corrigir o clipping, aqueles estouros no áudio que machucam os ouvidos, e algumas ferramentas de edição substituíveis pelo mouse.

No meio ficam as faixas. O Audacity trabalha com quantas faixas você quiser. Ao acrescentar um arquivo de áudio externo (basta arrastá-lo para dentro da janela do programa), uma nova faixa é criada. Se quiser iniciar uma limpa, é só clicar no menu Faixas, depois em Adicionar Nova... e escolher a desejada.

O áudio aparece nas faixas como riscos azuis. Acho que todo mundo já viu, talvez em tonalidades e softwares diferentes, mas a representação é bastante padronizada. Com os olhos dá para saber se uma faixa está com o volume baixo, alto, se está clippando e até em que momento, no caso de um podcast descontraído, as pessoas dão risada.

Vale a pena gravar qualquer besteira e mexer nos controles da barra de ferramentas para se familiarizar com eles. Para começar a brincar, é importante entender esses ícones:

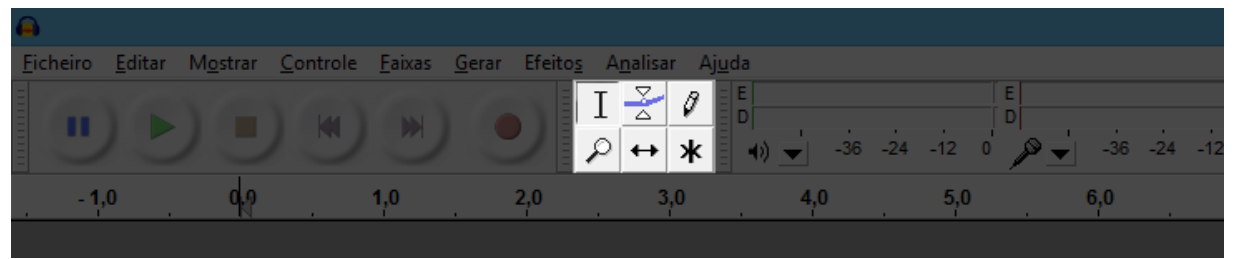

Ferramentas do Audacity.

As duas primeiras são bem importantes. O primeiro ícone transforma o cursor em um seletor de texto — ou, no nosso contexto, de trechos das faixas. Dá para utilizar, inclusive, algumas convenções de editores de texto aqui, como clicar em um ponto da faixa, segurar a tecla Shift e depois clicar em outro para selecionar o intervalo. O bom e velho clique duplo, segundo o botão no último e arrastando o cursor, também funciona.

Outro bacana é o segundo, o risco azul com a bolinha no meio entre dois indicadores, chamada ferramenta de envelope. Ele permite diminuir o volume de uma faixa e, usado em pares, fazer aquele truque de diminuir a música de fundo quando alguém fala. (Note que, para fade in e fade out, existem ferramentas específicas e bem mais fáceis de usar no menu Efeitos.)

Por fim, a ferramenta de ajuste de tempo — é aquela seta que aponta para os dois lados, a segunda na linha de baixo. Com ela, o cursor passa a arrastar blocos de áudio. É indicada para o trabalho com duas ou mais faixas, e permite, entre outras coisas, alocar perfeitamente efeitos sonoros e músicas.

A lupa, como você deve imaginar, serve para dar zoom. Ela funciona bem, mas no meu workflow incorporei teclas de atalho (para mim, mais ágeis e precisas). Ctrl + 1 aproxima o zoom, Ctrl + 3 diminui e Ctrl + 2 volta ao 100%.

#### 2. Cortando e juntando áudio

Cortar um pedaço da faixa é edição mais básica — e uma das mais simples. Para separar uma faixa em duas, basta clicar no local desejado, ir em Editar, depois Cortar bordas e, por fim, Separar — ou aperte Ctrl + I, para ir mais rápido.

No meu uso, porém, o que eu faço mais é remover completamente trechos inteiros. Dessa forma, por exemplo, uma conversa anterior à gravação de fato se vai com alguns poucos cliques. E é uma ação tão simples quanto dividir uma faixa.

Com o mouse, marque o trecho desejado com a ferramenta de seleção. Caso erre na seleção por alguns poucos segundos, não se preocupe, não é preciso tentar acertar todo o processo do zero: ao aproximar o mouse das extremidades da seleção, o cursor vira uma "mãozinha". Dê um clique duplo segurando o botão no segundo, e você poderá arrastar a seleção novamente para fazer um ajuste fino.

Quando um trecho está selecionado, ao clicar no botão de reprodução (dá para substitui-lo com um toque na barra de espaço), apenas ele é tocado; isso é bom para delimitar perfeitamente o que se deseja cortar ou remover. Estando tudo certo, dê um toque na tecla Delete e aquele trecho sumirá, unindo as duas pontas que sobraram.

Mas e se em vez de remover esse trecho, eu queira apenas silenciá-lo? O processo é o mesmo, o que muda é só o último toque. Em vez da tecla Delete, aperte Ctrl + L. Já se, em vez de silenciar, o objetivo for *acrescentar* trechos de silêncio, basta entrar no menu Gerar, clicar em Silêncio, definir a duração dele e dar Ok.

## 3. Normalizar várias faixas

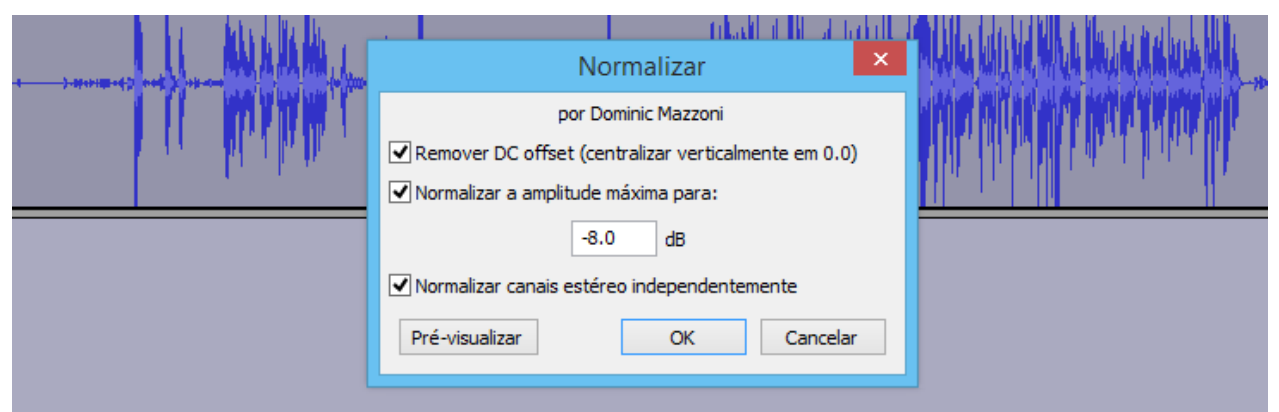

Normalizar o áudio.

É bem comum em podcasts com dois ou mais membros, mesmo quando são usados microfones idênticos (oi, Paulo!), os volumes saírem desnivelados. Felizmente, um dos vários efeitos do Audacity ameniza bastante esse problema que, de outra forma, seria bem chato de solucionar.

Se apenas as faixas de fala estiverem abertas, um Ctrl + A para selecionar tudo resolve. Caso contrário, será preciso fazer a seleção manualmente — e recomendo, para tanto, que você gaste algum tempo usando as teclas Shift, Home, End e as setas esquerda e direita; parece bobagem, mas usar o teclado em vez do mouse é, não raramente, mais rápido e essas teclas são universais, ou seja, também são úteis no navegador, no Word, em qualquer lugar que trabalhe com texto/seleção.

Enfim, quando todas as vozes estiverem selecionadas, entre no menu Efeitos, depois clique em Normalizar... Existem alguns parâmetros ali, mas comigo o padrão quase sempre funciona a contento. Às vezes surgem alguns clippings, mas nada que outro efeito, que veremos a seguir, não resolva.

Antes de normalizar os volumes, porém, considere fazer a dica a seguir, de eliminação de ruídos. A lógica é muito simples: você não quer normalizar barulhos indesejados, mas apenas as vozes, ou música, enfim, o que você gravou. Remover tudo que for desnecessário ou inesperado aumenta a eficácia da normalização.

### 4. Elimine ruídos

(Eu poderia ter facilitado e invertido as dicas, né?)

A menos que você tenha um equipamento profissional e faça gravações em uma sala com boa acústica, ruídos surgirão na sua fala. (E convenhamos: se você está gravando nessas condições, não precisa ler isso aqui.)

|          |                                                                                                    | <u>™</u> = +₩+ ₩+₩ ∽ ~ @                     |
|----------|----------------------------------------------------------------------------------------------------|----------------------------------------------|
|          | Remoção de ruído                                                                                                    | fone (Realtek High Defini 🔻 2 (Estéreo) (    |
| 20       | Remoção de ruído por Dominic Mazzoni                                                                                                    | 20 14:00 14:20                               |
|          | Passo 1                                                                                                    |                                              |
| 4        | Selecione alguns segundos de apenas ruído para que o Audacity saiba o que filtrar.<br>depois clique em "Obter perfil de ruído":<br>Obter perfil de ruído |                                              |
| <b>I</b> | Passo 2<br>Selecione todo o áudio a filtrar, escolha quanto de ruído quer filtrar<br>e dique OK para remover o ruído.                                    |                                              |
|          | Redução de ruído (dB): 24                                                                                                    | l s                                          |
|          | Sensibilidade (dB): 0,00                                                                                                    |                                              |
|          | Suavização de frequência (Hz): 150                                                                                                    | 0-10-8+D0-8+000-0-0000-0000-00000-0000000000 |
| ₩ ]      | Tempo de ataque/decaimento (segs): 0,15                                                                                                    |                                              |
| -        | Ruído:                                                                                                    |                                              |
|          | Pré-visualizar OK Cancelar                                                                                                    |                                              |

Dá para remover ruídos no Audacity.

Um dos efeitos mais bacanas do Audacity é o de remoção de ruídos. Sua aplicação é parecida com a do efeito anteriormente visto, mas tem uma pegadinha: ela é feita em duas etapas.

Primeiro, é preciso ensinar ao app o padrão de ruído a ser eliminado. Para isso, encontre um ponto de silêncio na fala, algo comum em podcasts (e considerando que as vozes sejam gravadas em faixas exclusivas). Selecione o trecho silencioso, entre no menu Efeitos, depois em Remover ruído... e, na janela que aparece, clique no botão Obter perfil de ruído.

A janela se fechará e, aparentemente, nada terá mudado. Mas mudou sim: agora o Audacity sabe o que deve buscar e eliminar.

Dessa vez, selecione toda a faixa antes de voltar ao menu Efeitos, item Remover ruído... Lá, clique no botão Ok e espere a mágica acontecer — dependendo do seu hardware, pode demorar um pouco.

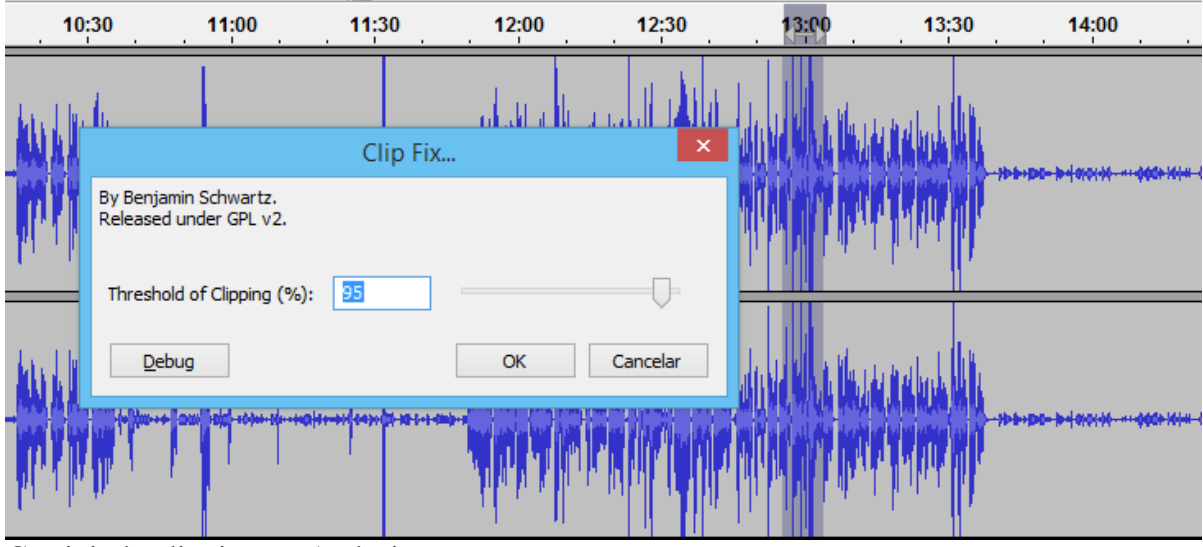

# 5. Como corrigir o clipping

Corrigindo clipping no Audacity.

Como explicado, clipping é o "estouro" em uma faixa. Dá para ver quando isso acontece nas ondas: ele chega às extremidades da faixa e, ao ser executado, machuca os ouvidos.

O efeito Clip fix, dentro do menu Efeitos, ameniza e em muitos casos elimina o clipping. Para usá-lo, selecione o trecho clippado e clique na opção. Uma caixa de diálogo surgirá. Clique em Ok e veja, ou melhor, ouça a mágica acontecer.